# EVOLVEO EasyPhone AD

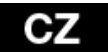

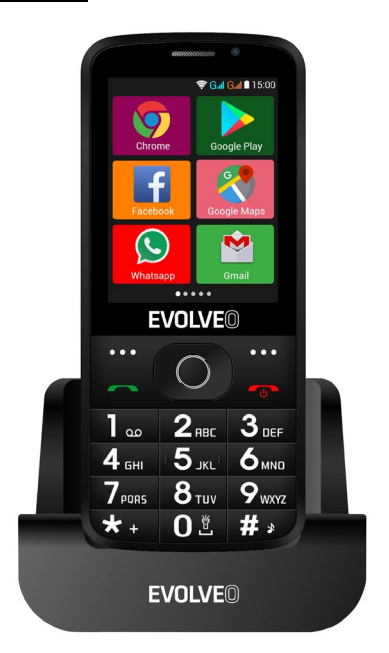

# www.evolveo.com

# Návod k použití telefonu

#### 1. Popis telefonu

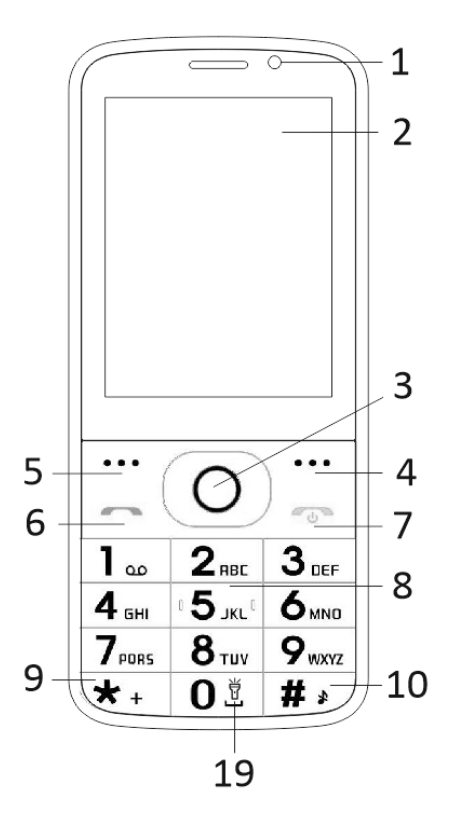

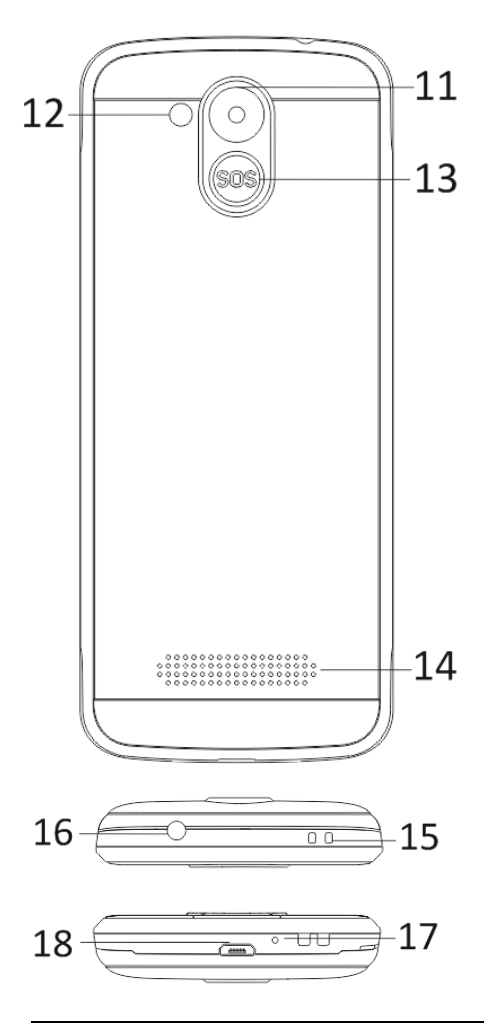

| 1  | Vícedotykový displej         |
|----|------------------------------|
| 2  | Přední fotoaparát            |
| 3  | Navigační tlačítka           |
| 4  | Pravé funkční tlačítko       |
| 5  | Levé funkční tlačítko        |
| 6  | Tlačítko volat               |
|    | Tlačítko konec hovoru /      |
| 7  | Zapnutí / Vypnutí telefonu   |
| 8  | Číselná tlačítka             |
| 9  | Tlačítko *                   |
| 10 | Tlačítko #                   |
| 11 | Zadní fotoaparát             |
| 12 | Svítilna                     |
| 13 | Tlačítko SOS                 |
| 14 | Reproduktor                  |
| 15 | Otvor pro připevnění popruhu |
| 16 | Vstup pro sluchátka          |
| 17 | Mikrofon                     |
| 18 | USB                          |
|    | Podržením zapnutí/vypnutí    |
| 19 | svítilny                     |

| Tlačítko                     | Funkce                                                                                                    |  |  |  |
|------------------------------|----------------------------------------------------------------------------------------------------|--|--|--|
| Levé<br>funkční<br>tlačítko  | Různé funkce v závislosti<br>na zvolené nabídce.<br>Stisknutím tohoto tlačítka<br>spustíte funkci, která se bude<br>ihned zobrazí v levém dolním<br>rohu displeje.                                       |  |  |  |
| Pravé<br>funkční<br>tlačítko | Různé funkce v závislosti<br>na zvolené nabídce.<br>Stisknutím tohoto tlačítka<br>přejdete zpět do předchozí<br>nabídky.                                                                                 |  |  |  |
| Tlačítko<br>volat            | Stisknutím tohoto tlačítka<br>zahájíte hovor vybraného<br>telefonního čísla.<br>Stisknutím přijmete příchozí<br>hovor.<br>Stisknutím tlačítka<br>v pohotovostním režimu<br>vstoupíte do historie hovorů. |  |  |  |
| Tlačítko<br>konec<br>hovoru  | Vypnutí telefonu: Delším<br>podržením tlačítka<br>v pohotovostním režimu<br>telefon vypnete.<br>Zapnutí telefonu: Delším<br>podržením tlačítka vypnutý<br>telefon opět zapnete.                          |  |  |  |

|                       | Stisknutím tohoto tlačítka<br>přejdete zpět do pohotovostního<br>režimu.<br>Stisknutím tohoto tlačítka<br>přejdete zpět do hlavní nabídky.<br>Stisknutím tohoto tlačítka hovor<br>ukončíte.                                                                                                    |
|-----------------------|----------------------------------------------------------------------------------------------------|
| Navigační<br>tlačítka | Použijte navigační kurzor doleva<br>a doprava pro pohyb a editaci.<br>Listujte v kontaktech /<br>telefonních číslech / zprávách<br>a všech podnabídkách. Použijte<br>navigační kurzor nahoru a dolů<br>pro pohyb a editaci.<br>Stisknutím kurzoru zvolíte<br>vybrané možnosti.<br>V režimu "FM rádio" požijte<br>navigační kurzor pro nastavení<br>frekvence. |
| Tlačítko<br>SOS       | Delším podržením tlačítka SOS<br>spustíte přednastavené tísňové<br>volání.                                                                                                    |
| Číselná<br>tlačítka   | V pohotovostním režimu<br>umožňují napsat telefonní číslo<br>pro následné vytočení, v režimu<br>editace pak psaní písmen a číslic.                                                                                                    |
| Tlačítko *            | Dvojitým stisknutím tlačítka "*"<br>v pohotovostním režimu<br>napíšete symbol "+".                                                                                                    |

|            | V režimu FM rádio, Video<br>přehrávač a během hovoru<br>stisknutím tlačítka * snížíte<br>hlasitost.                                       |  |
|------------|----------------------------------------------------------------------------------------------------|--|
| Tlačítko # | Stisknutím tlačítka změníte<br>způsob zadávání textu.<br>Delším podržením tlačítka v<br>pohotovostním režimu změníte<br>profil uživatele. |  |
|            | V režimu FM rádio, Video<br>přehrávač a během hovoru<br>stisknutím tlačítka "#" zvýšíte<br>hlasitost.                                     |  |

### 2. Popis ikon

Poznámka: Obrázky ikon jsou pouze ilustrační; ve Vašem zařízení se mohou lišit.

| Ikona | Popis                                        | Ikona | Popis                                  |
|-------|----------------------------------------------|-------|----------------------------------------|
| at    | Zobrazuje<br>sílu<br>telefonního<br>signálu. |       | Zobrazuje<br>stav baterie<br>telefonu. |
| č     | Zmeškané<br>hovory.                          | Ę     | Nepřečtené<br>zprávy.                  |
| •1)   | WiFi je<br>zapnutá.                          | *     | Bluetooth je<br>zapnuto.               |
| ÷     | USB<br>úložiště je<br>zapnuto.               | *     | Režim<br>Letadlo.                      |

### 3. SIM karty. T-Flash karta a baterie

#### Instalace baterie

Otevřete kryt baterie na zadní straně telefonu. Zarovnejte kontakty baterie s kontakty telefonu a lehce vsuňte baterii na místo. Kryt baterie vraťte zpět.

#### Vyjmutí baterie

Vypněte telefon. Otevřete kryt na baterie. Kryt opatrně uvolněte posunutím a vyjměte. Nadzvedněte baterii a vyjměte z telefonu.

#### Instalace SIM karet

Toto zařízení podporuje dvě SIM karty. Pokud je v telefonu nainstalována baterie, vyjměte ji. Vložte SIM kartu do příslušného slotu tak, aby zlaté kontakty karty směřovaly dolů a seříznutý roh směřoval ven ze slotu. Vsuňte celou SIM kartu do slotu.

#### Instalace T-Flash karet

Chcete-li rozšířit kapacitu uložení obrázků, videí, hudby a dalších souborů, můžete zakoupit paměťovou kartu a nainstalovat ji do Vašeho zařízení. Pokud je v telefonu nainstalována baterie, vyjměte ji. Vložte paměťovou kartu do slotu dle ikony. Chcete-li paměťovou kartu vyjmout, postupujte opačným způsobem.

# 4. Nabíjení baterie telefonu

Dobíjecí li-ion baterie dodávaná s telefonem je připravena k okamžitému použití, není však nabitá. Nabíjení provedete ve třech jednoduchých krocích: Připojte nabíječku k telefonu a zapojte ji do elektrické zásuvky.

Indikátor stavu baterie v rohu displeje telefonu bude v pohybu, tím indikuje probíhající nabíjení.

Po nabití baterie, indikátor stavu baterie se přestane pohybovat a bude zobrazovat plné nabití. Nabíječku odpojte od mobilního telefonu a elektrické zásuvky.

# 5. Zapnutí/vypnutí telefonu

Stisknutím příslušného tlačítka telefon zapnete/vypnete. Po zapnutí telefon automaticky zkontroluje přítomnost SIM karet a na displeji zobrazí následující informace:

Vložte PIN kód karty SIM1: Pokud máte pro kartu SIM1 kód PIN nastaven.

Vložte PIN kód karty SIM2: Pokud máte pro kartu SIM2 kód PIN nastaven.

Poznámka: PIN kód je s vaší SIM kartou dodáván. Tento kód nahraďte co nejdříve vlastním kódem PIN. Pokud třikrát po sobě zadáte chybný PIN kód, SIM karta se uzamkne. Jestliže se tak stane, bude nutné se obrátit na Vašeho poskytovatele síťových služeb a požádat o kód PUK, abyste mohli kartu opět odemknout. Toto platí pro obě SIM karty.

# 6. Notifikační lišta

Jakmile se na notifikační liště objeví nové oznámení, posuňte notifikační lištu dolů pro zobrazení obsahu oznámení.

# 7. Rozšíření hlavního rozhraní

Hlavní rozhraní může být rozšířeno, čímž poskytnete více místa pro nově přidané zkratky a nástroje.

Posouváním prstu horizontálně zleva doprava na hlavním rozhraní displeje se pohybujte v rozšířeném rozhraním telefonu.

### 8. Nainstalujte APK pomocí Správce souborů

APK je podporovaný formát pro mobilní operační systém Android. Zkopírujte stažený soubor APK na SD kartu a poté vložte SD kartu do telefonu. Kliknutím na hlavní nabídku v klidovém režimu do hlavní nabídky vstoupíte. Kliknutím na "Správce souborů" vstoupíte do adresáře na SD kartě. Klikněte na soubor APK, který chcete nainstalovat, a postupujte dle průvodce instalací.

# Používání telefonu

# 1. Hlavní menu a jeho funkce

## 1) Záznamy hovorů

Umožňuje rychlé vytáčení.

#### 2) <u>Kontakty</u>

Umožňuje zobrazení seznam kontaktů. Přístup k seznamu uložených telefonních kontaktů.

#### 3) <u>Zprávy</u>

Umožňuje zobrazení odeslaných a přijatých zpráv.

#### 4) <u>G-mail</u>

Umožňuje nastavení e-mailové účty POP/IFMAP.

#### 5) Facebook Lite

- 6) WhatsApp
- 7) <u>Mapy</u>
- 8) <u>FM rádio</u>

Pro poslech rádia, nejprve připojte sluchátka k telefonu.

# 9) <u>SOS</u>

Lze nastavit telefonní čísla pro SOS volání.

Postup: Pokud je SOS nastavené, delším podržením tlačítka SOS na zadní straně telefonu pak spustíte funkci SOS, která bude probíhat následovně:

Zazní hlasitý poplach,

poté započne vytáčení nastavených čísel tísňového volání, každé číslo bude vytočeno třikrát.

SOS bude zastaveno, pokud některá z osob na hovor odpoví, či žádná z osob hovor nepřijme ani po třetím neúspěšném vytočení. Zároveň bude na všechna čísla tísňového volání zaslána SMS s obsahem: "Jsem v nebezpečí, prosím o pomoc!".

# 10) <u>Prohlížeč</u>

Umožňuje surfování po internetu.

# 11)<u>Music</u>

Zobrazení seznamu skladeb dostupných v telefonu. Umožňuje prohlížení seznamů umělců, alb, skladeb a dalších.

# 12)<u>Video</u>

Umožňuje prohlížení seznamu videí.

### 13)<u>Kamera</u>

Umožňuje pořízení fotek, kdykoliv budete chtít. Váš chytrý telefon je vybaven fotoaparátem s vysokým rozlišením, zajišťující vysokou kvalitu fotek, které se automaticky ukládají do Galerie. V aplikaci Kamera můžete také zvolit režim Videokamera pro nahrávání video souborů.

# 14) <u>Galerie</u>

Umožňuje ukládat a prohlížet Vaše fotografie a videa.

### 15) <u>Záznamník zvuku</u>

Umožňuje nahrávat zvuky.

#### 16)<u>Soubory</u>

Umožňuje zobrazení souborů a instalování souborů ve formátu APK.

#### 17) <u>Hodiny</u>

Umožňuje nastavení času budíku.

#### 18) <u>Kalkulačka</u>

Umožňuje rychlé provádění aritmetických výpočtů.

#### 19) <u>Kalendář</u>

Umožňuje zobrazení kalendáře a přidávání událostí.

#### 20) Obchod Play

Přihlaste se ke svému G-mail účtu, zobrazte všechny dostupné aplikace a stáhněte si z tisíců aplikací dostupných na Google Market zvaných Obchod Play.

Poznámka: Chcete-li tuto aplikaci používat, připojte se nejdříve k internetu.

# 21) Nainstalované aplikace

## 22) <u>Nastavení</u>

## 2. WiFi

Váš chytrý telefon podporuje WiFi připojení, které umožňuje bezdrátové připojení k internetu. Díky tomu můžete surfovat na internetu.

Přejděte do Nastavení--WiFi, zapněte WiFi.

Vstupte do režimu WiFi a zvolte z dostupných aktivní hotspotů ke kterým se chcete připojit.

Pokud zvolený hotspot vyžaduje heslo, musíte nejprve zadat správné heslo a poté bude připojení možné.

# 3. Psaní textu

### 1) Inteligentní klávesnice

Váš chytrý telefon při psaní automaticky opravuje a navrhuje slova.

### 2) Vyjmout, kopírovat a vložit

Stisknutím a podržením textového obsahu vyvoláte lupu a pomocí prstu posuňte kurzor. Poté zvolte funkci vyjmout, kopírovat nebo vložit. Tímto způsobem pak můžete snadno zkopírovat text z webových stránek, e-mailů či textových zpráv.

# Údržba

Obyčejné nečistoty otřete suchým měkkým hadříkem.

K čištění telefonu nepoužívejte tvrdé materiály, benzeny nebo ředidla, hrozí poškrábání povrchu telefonu nebo vyblednutí barev.

### Potřebujete poradit i po přečtení tohoto návodu?

Nejprve si přečtěte "Nejčastější dotazy" na adrese <u>www.evolveo.com</u> nebo kontaktujte technickou podporu společnosti EVOLVEO.

#### Záruka se NEVZTAHUJE na:

- používání zařízení pro jiné účely, než ke kterým je navrženo,
- instalaci jiného firmwaru než toho, který byl do zařízení instalován výrobcem, nebo toho, který je k dispozici ke stažení na <u>ftp://ftp.evolveo.com</u>
- mechanické poškození způsobené nevhodným používáním;
- škody způsobené přírodními živly, jako jsou oheň, voda, statická elektřina, přepětí apod.
- škody způsobené opravami prováděnými nekvalifikovanou osobou,
- poškození záruční pečeti nebo na nečitelné výrobní číslo zařízení.

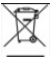

#### Likvidace:

Symbol přeškrtnutého kontejneru na výrobku, v přiložené dokumentaci či na obalech znamená, že ve státech Evropské Unie musí být veškerá elektrická a elektronická zařízení, baterie a akumulátory po skončení jejich životnosti likvidovány odděleně v rámci tříděného odpadu. Nevyhazujte tyto výrobky do netříděného komunálního odpadu.

# D CE PROHLÁŠENÍ O SHODĚ

Tímto společnost Abacus Electric, s.r.o. prohlašuje, že telefon EVOLVEO EasyPhone AD splňuje požadavky norem a předpisů, které jsou relevantní pro daný typ zařízení.

Plné znění Prohlášení o shodě naleznete na <u>ftp://ftp.evolveo.com/ce</u>

Copyright © Abacus Electric, s.r.o. <u>www.evolveo.com</u> <u>www.facebook.com/EvolveoCZ</u>

Všechna práva vyhrazena. Konstrukce a technická specifikace výrobku se mohou změnit bez předchozího upozornění.